0. 준비사항(App 설치)

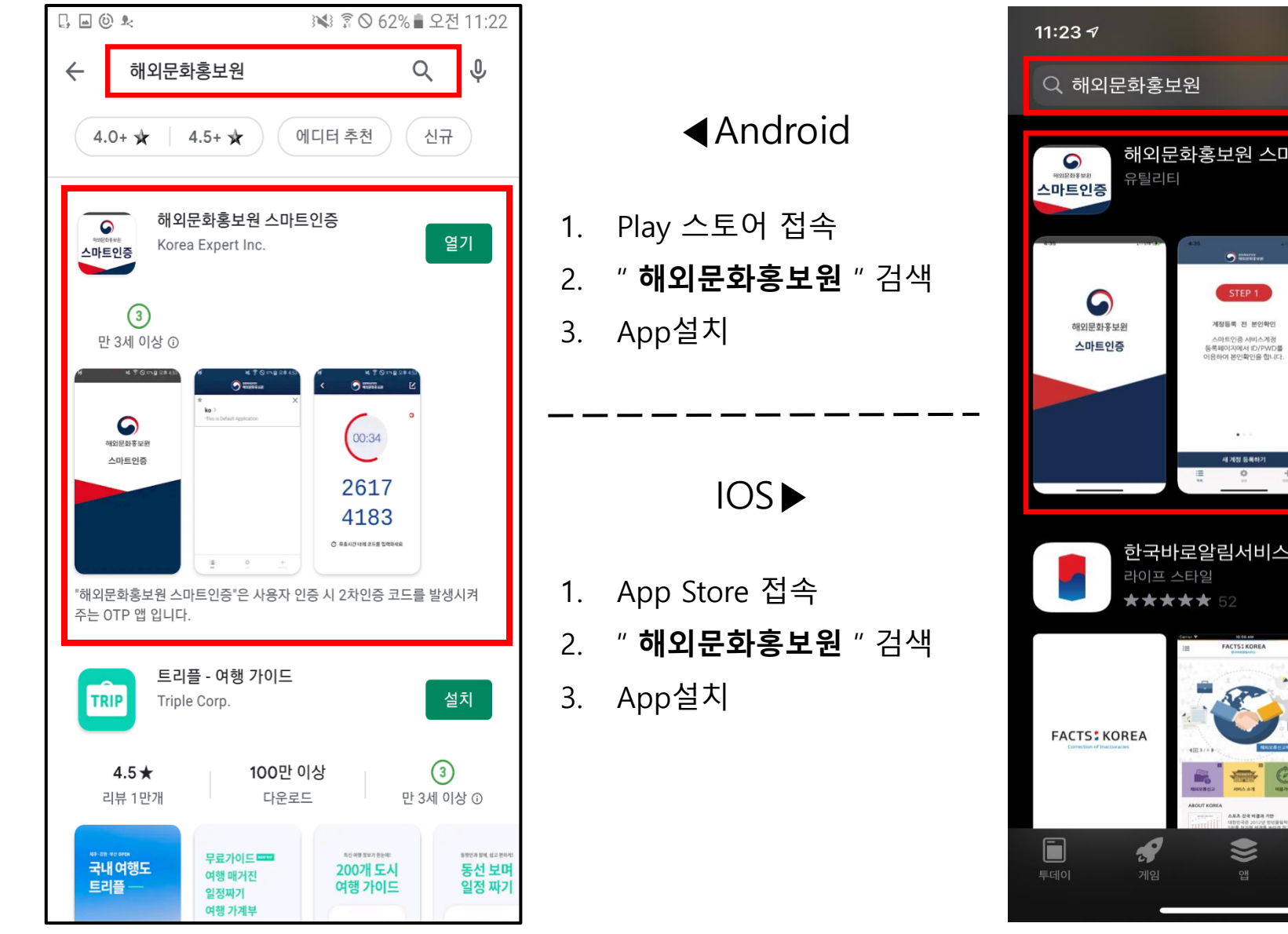

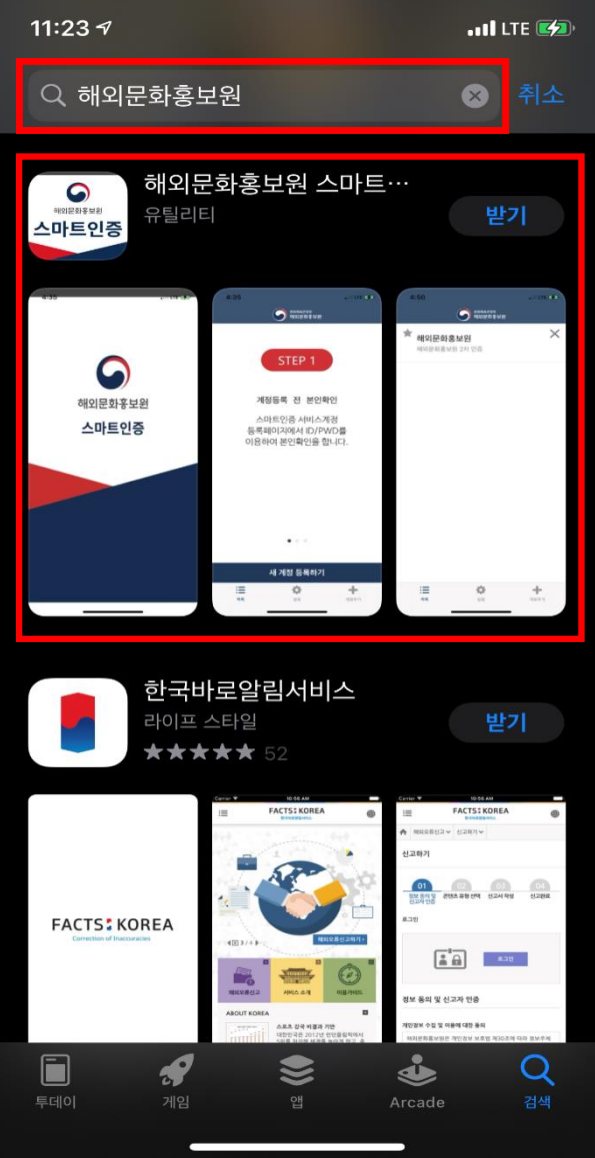

### 1. 한국문화원 CMS 접속 -> 우측 상단 지문아이콘 클릭 (OTP 로그인 인증페이지)

| S<br><sup>한국문화원</sup> Admir | ı          |                       | OTP 등록 | 관리자 (해외홍보문화원 | 마지막 접속 시간 : | 2021-02-08 09:14:57 | 한국어 🗸 로그아웃  |  |
|-----------------------------|------------|-----------------------|--------|--------------|-------------|---------------------|-------------|--|
|                             |            |                       | r이트 관리 | 콘텐츠 관리       | 회원 관리       | 설정 관리               | SR 관리       |  |
| 회원 관리<br>                   | ОТР        | Click                 |        |              |             |                     | 회원 관리 > OTP |  |
| 회원 관리                       | 0F01C1     | karlien@gabinit.co.kr |        |              |             |                     |             |  |
| ОТР                         | 이름         | 관리자 (해외홍보문화원)         |        |              |             |                     |             |  |
|                             | 비밀번호       | 본인확인                  |        |              |             |                     |             |  |
|                             | OPP APP    | APP 등록 APP 삭제         |        |              |             |                     |             |  |
|                             | OPP APP 코드 | APP 테스트               |        |              |             |                     |             |  |

#### 2. OTP 로그인 인증페이지 -> 비밀번호 입력 -> 본인확인 버튼 클릭

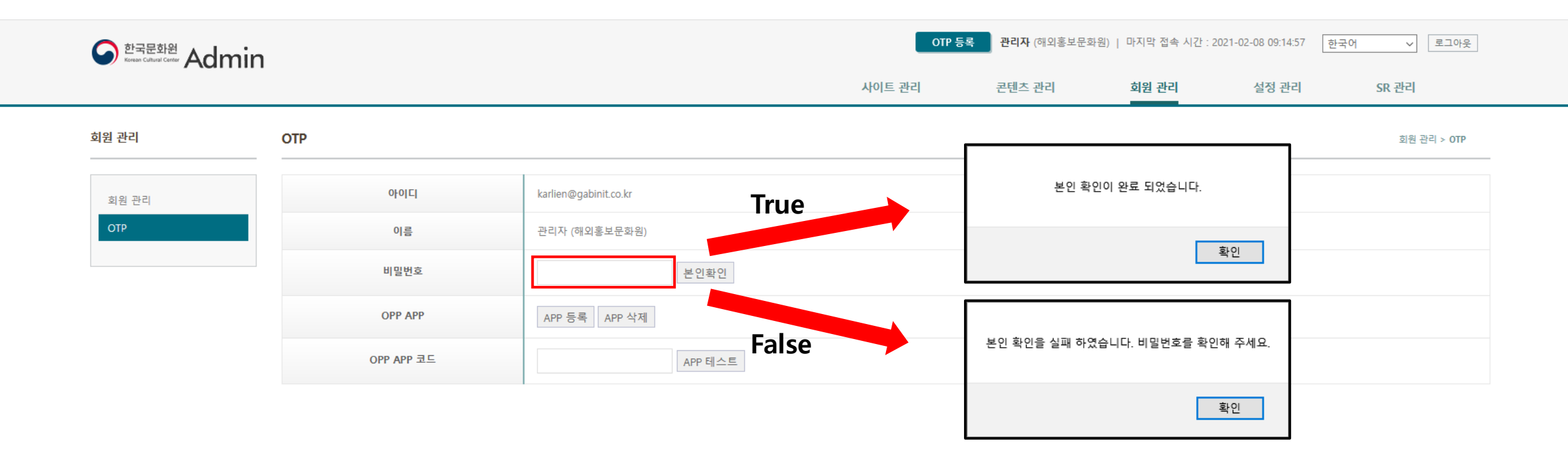

#### 3. App등록(1)

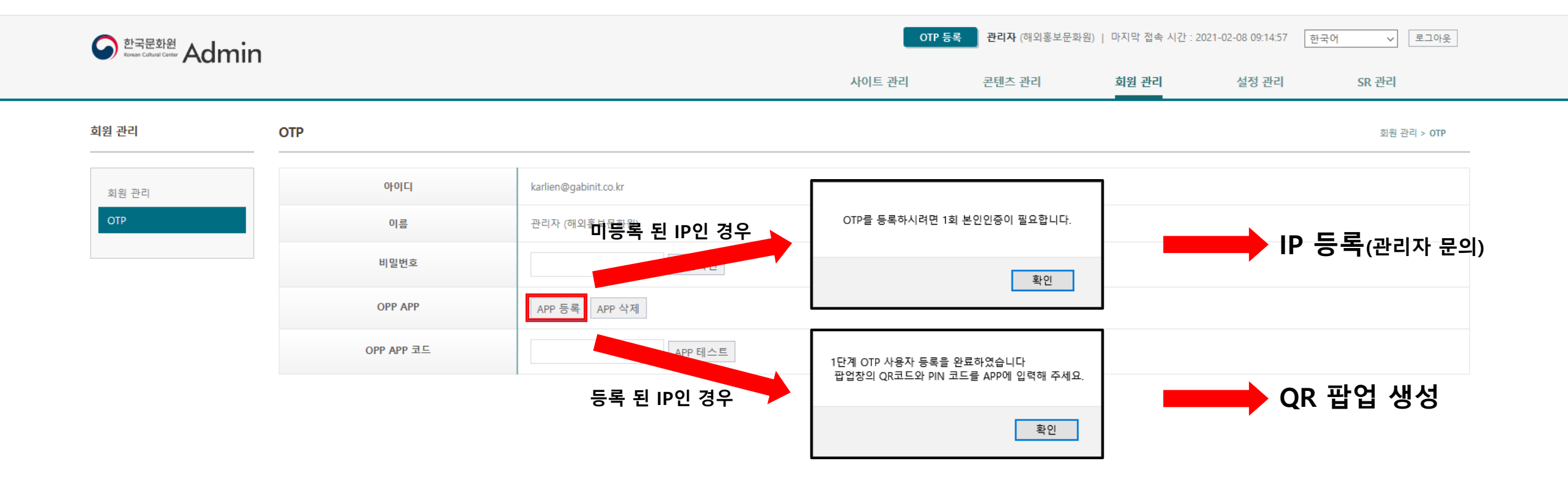

### 4. App 등록(2) -> QR팝업

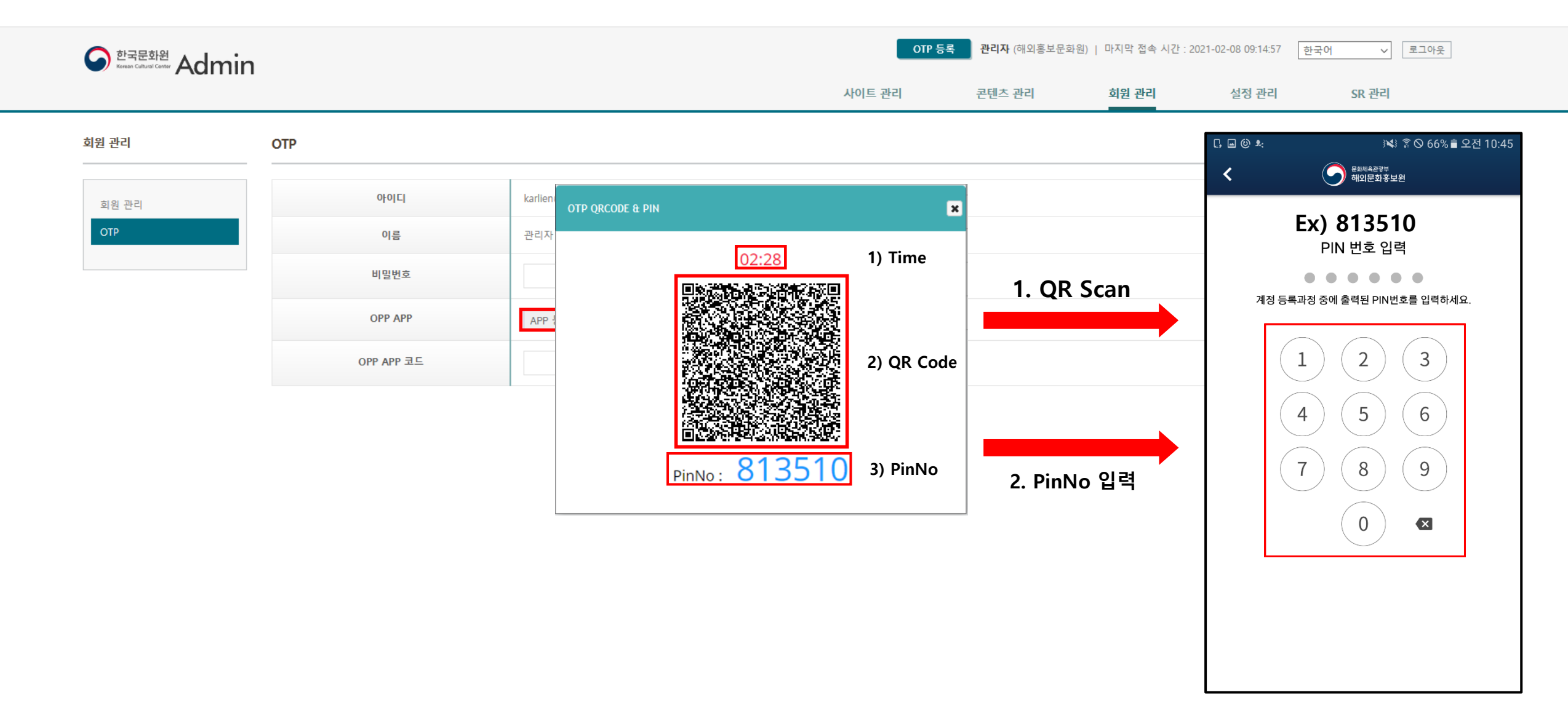

#### \* App삭제 후 어플에서 등록된 정보(OTP) 삭제

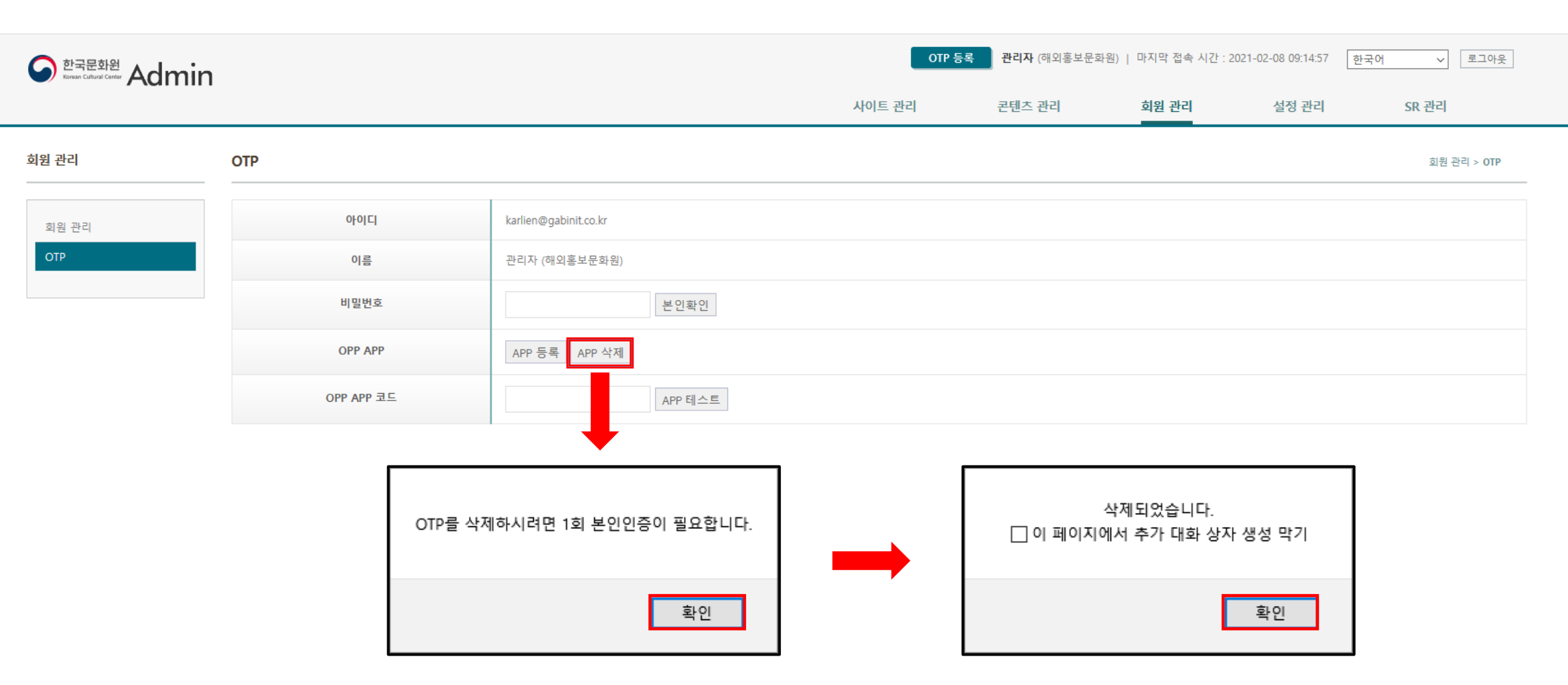

5. App 삭제(1)

#### 6. App 삭제(2)

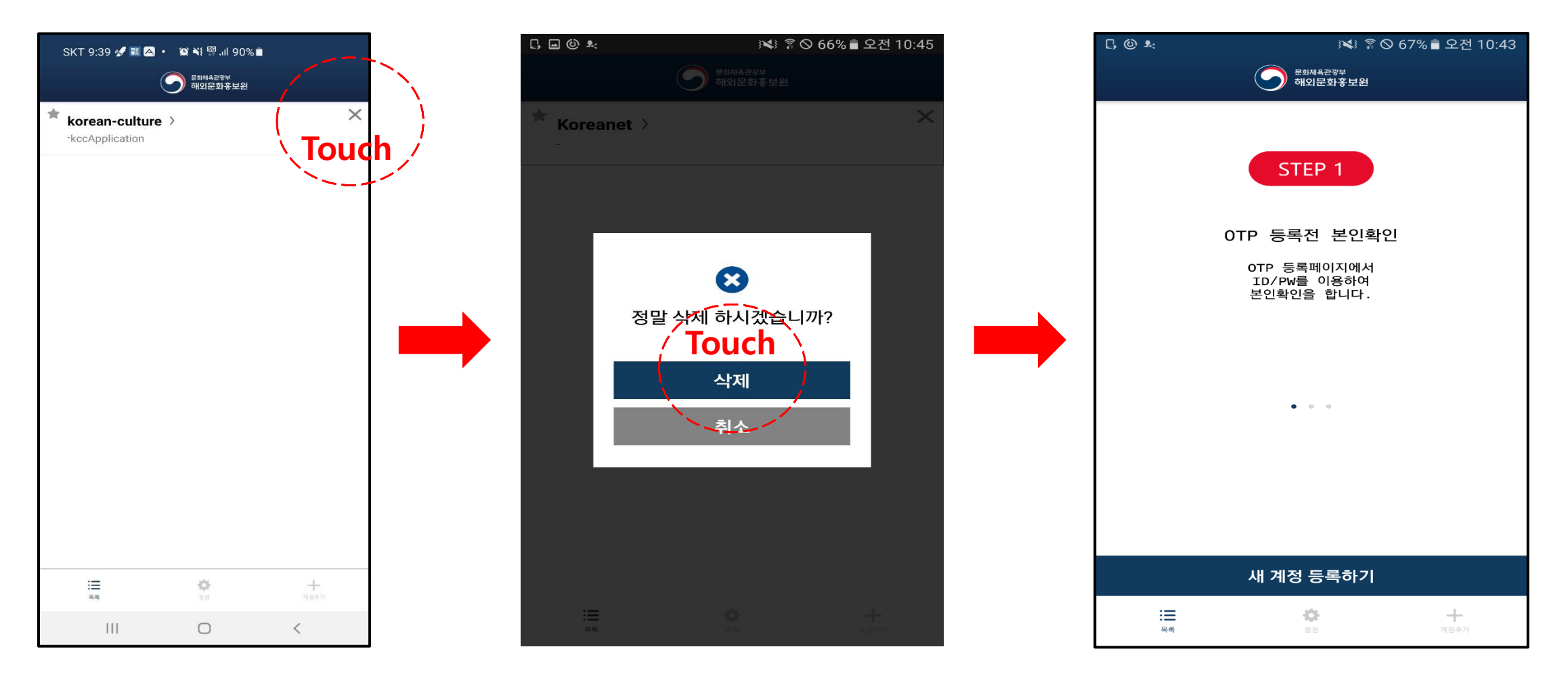

\* App삭제 후 어플에서 등록된 정보(OTP) 삭제

\* 제한시간내에 인증하지 않으면 임시번호 자동 재발급

## 임시번호 발급

인증 화면

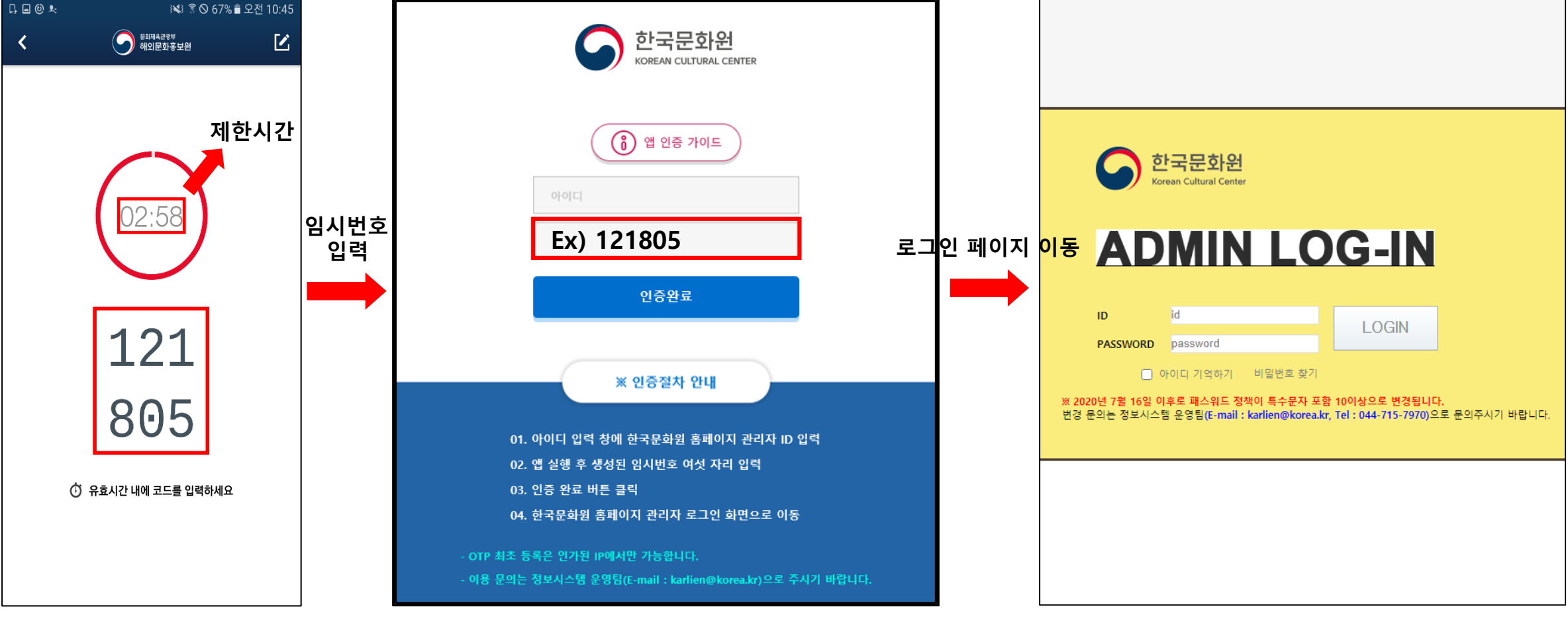

인증 완료 후

로그인 페이지로 이동

# 7. App 인증 로그인

## 등록된 App이 없을 경우

## 임시번호가 틀릴 경우

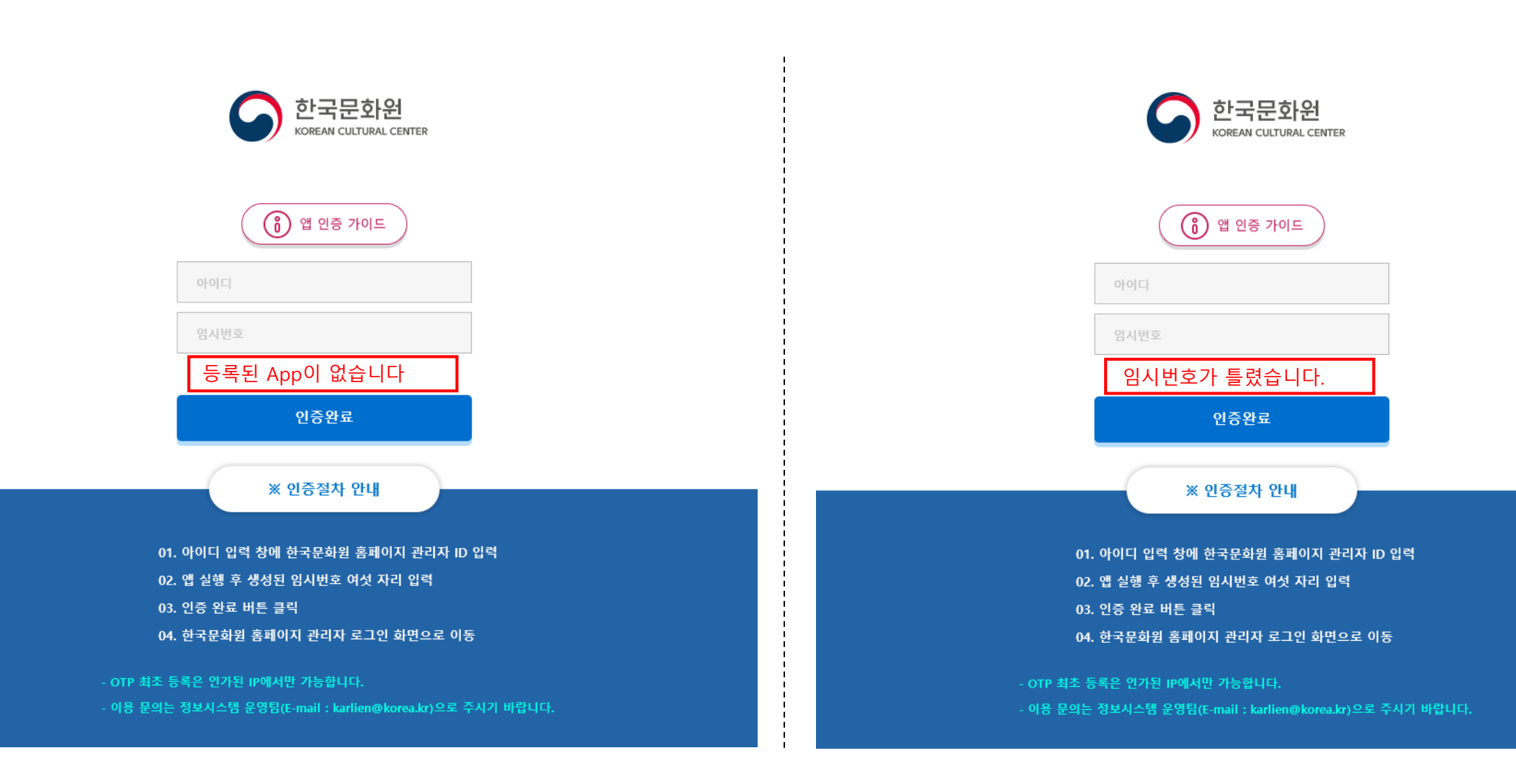